# CTOUCH LASER SKY med Android

Du kan bruke tilkoblet PC eller Chromebook til din CTOUCH Laser Sky - eller au kan bruke den med enkle innebygde android-funksjoner.

Denne Komme i gang med-guiden viser deg hvordan du bruker android-funksjonene, samt funksjoner som ligger i skjermer uansett om du bruker android eller tilkoblet enhet.

Se også Hurtigoppsett for Laser Sky.

# Komme i gang

Midt på skjermens nedre kant finner du CTOUCH-knappen.

For å **slå på og av** skjermen holder du inne denne knappen.

Trykker du lett på den vil du få opp denne android-menyen i nedre del av skjermbildet:

| System Kildevalg          | Н               | ljem                             | Blank skjerm                       |
|---------------------------|-----------------|----------------------------------|------------------------------------|
|                           | $\triangleleft$ | 0                                | e 🔹 🗰                              |
| Innstillinger Informasjon | Tilbake         | Administrere<br>aktive prosesser | Annotere Apper*<br>Justere lydnivå |
|                           |                 | *lkke 1                          | ilgjengelig på Laser Sky ———       |

# Viktigste funksjoner

| Kildevalg                     | Skift mellom innebygd android og eksterne kilder (PC) via HDMI |
|-------------------------------|----------------------------------------------------------------|
| Hjem                          | Gå tilbake til startskjermen - uansett oppgave                 |
| Administrere aktive prosesser | Fjern aktive prosesser som kan påvirke androidens yteevne      |
| Annotere                      | Skriv oppå alle nettsider, ta skjermbilde                      |

# Annotering

Når du trykker på penne-ikonet i androidmenyen vil du få opp en skrivemeny på høyre side, der du kan velge farge, tykkelsen og du kan ta skjermbilder av det du jobber med.

Bruk minnepenn i hvilken som helst av skjermens USB-innganger for å lagre skjermbilder eller send dem fra epost-appen.

## Apper

Midt på android hjemskjermen finner du de fire standardappene på Laser Sky:

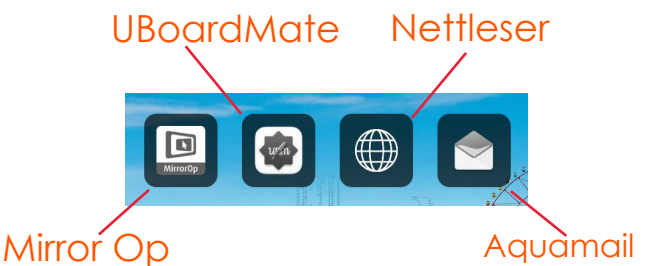

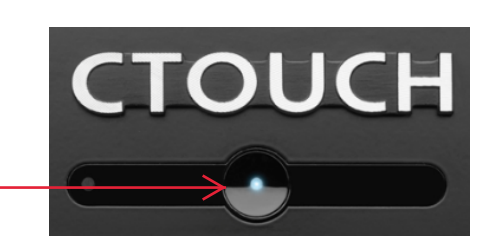

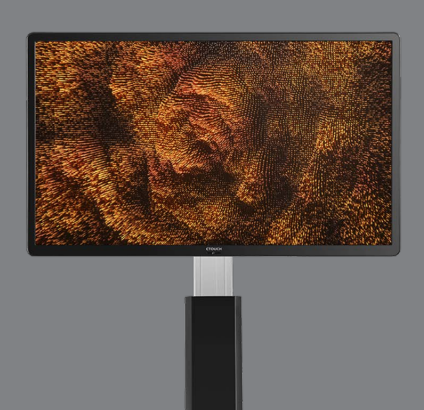

# UBoardMate

UBoardMate er en whiteboard-app som du kan lære mer om i en egen manual (lenke).

## Nettleser

Nettleseren på Laser Sky er som en helt vanlig nettleser. Bruk flere faner, favoritter, zoom inn og ut med fingrene akkurat slik du gjør f eks i Google Chrome.

Husk at du kan bruke tegneverktøyet i androidmenyen for å skrive oppå nettsider.

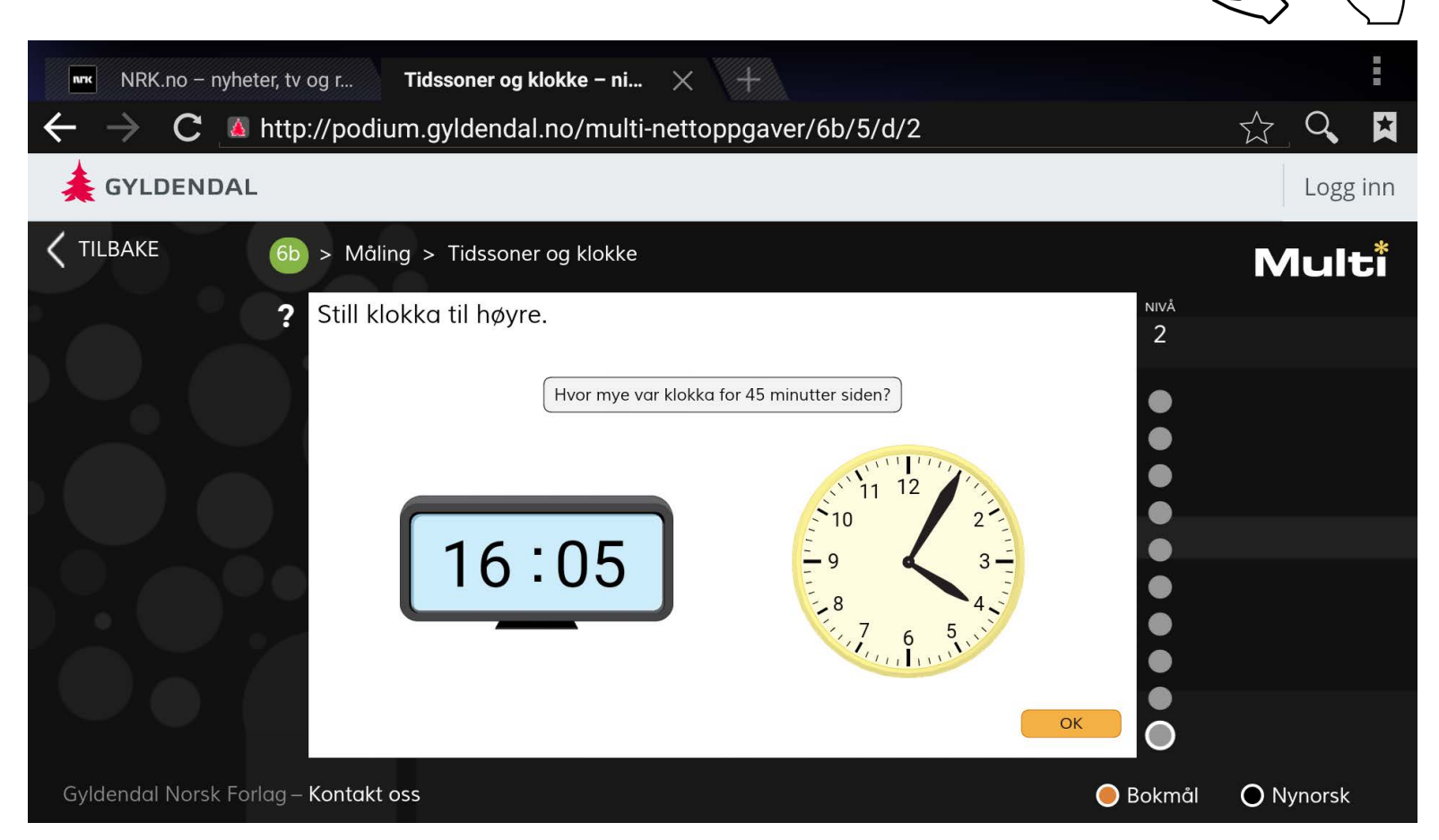

## Mirror Op - speiling

Mirror Op gjør det mulig å speile eksterne enheter (android eller IOS) til CTOUCH Laser Sky.

#### Forberedelser

Last ned appen MirrorOp Sender fra Google Play butikk eller fra App Store.

Sørg for at den mobile enheten du vil sende fra er på samme nettverk som Laser Sky-skjermen.

#### Speiling

Åpne MirrorOp-appen på Laser Sky og du får opp skjermbilde som vist til høyre.

Åpne MirrorOp Sender-appen på din mobiltelefon eller ditt nettbrett. Skriv inn IP-addresse og kode og speil alt innhold trådløst til den interaktive skjermen din.

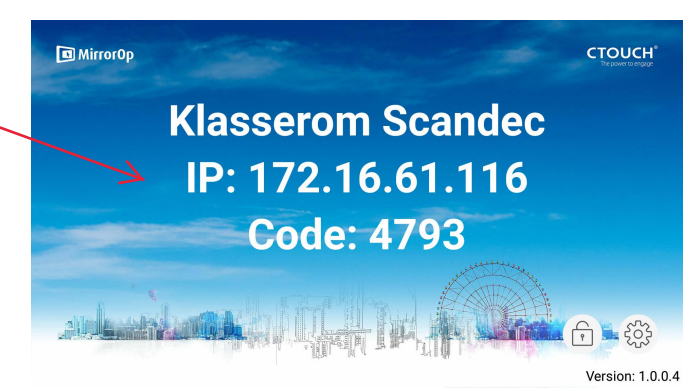

## Mirror Op - speiling forts.

#### Begrensninger

Med gratisversjonen av MirrorOp får du speile en mobil enhet i inntil 5 minutter om gangen.

For utvidet speiling med flere enheter trenger du en Connectivity Pack. En Extended Connectivity Pack gir deg også AirPlay og Google Cast fra mobile enheter uten å måtte laste ned apper på enhetene.

#### Innstillinger i MirrorOp-appen på Laser Sky

Åpne MirrorOp-appen på Laser Sky. Trykk på Innstillinger (nederst til høyre)

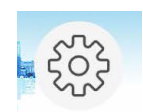

Du får da opp denne menyen:

| MirrorOp |                                                                          | <b>CTOUCH</b> <sup>®</sup><br>The power to engage |
|----------|--------------------------------------------------------------------------|---------------------------------------------------|
|          | Settings<br>Endre hvilken sikkerhetskode<br>senderenheten må skrive inn. |                                                   |
|          | Receiver Name                                                            |                                                   |
|          | Register Endre navn på mottakerenheten<br>(skjermen)                     |                                                   |
|          | Registrere Connectivity Pack (krever lisens) close                       |                                                   |
|          |                                                                          | - f - f                                           |
|          |                                                                          | Version: 1.0.0.4                                  |

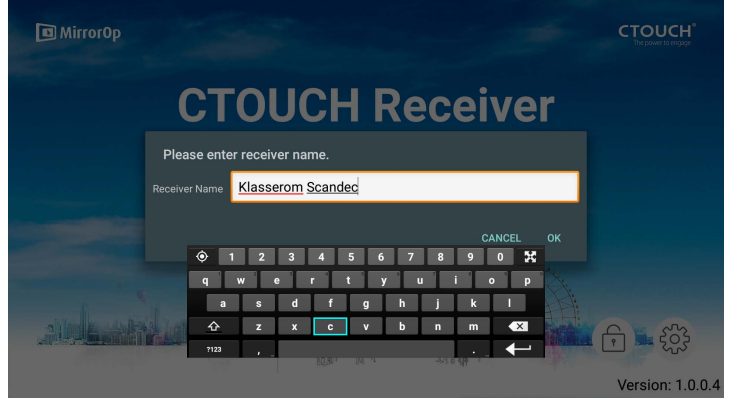

Endre navn på mottakerskjermen

Skriv inn det navnet du vil skjermen skal ha i MirrorOp.

Dette brukes til å skille tydelig mellom ulike skjermer i ulike rom.

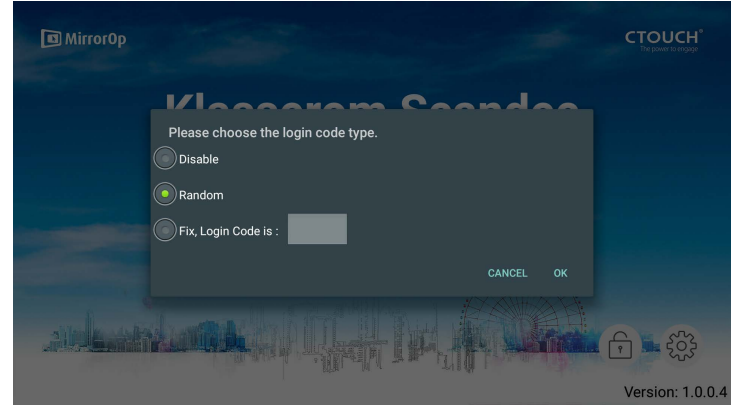

Endre sikkerhetskode for senderenheter

Disable = ingen sikkerhetskode

Random = tilfeldig valgt sikkerhetskode hver gang du starter MirrorOp

Fix = Velg fast sikkerhetskode som skal vises

| AquaMail                                        |                                                        |                   | AquaMail Settings Help / FAQs / Forum                                                                               |
|-------------------------------------------------|--------------------------------------------------------|-------------------|----------------------------------------------------------------------------------------------------|
| Innstillinger og kor                            | ntoer                                                  |                   | Opens in a web browser<br>Manage accounts<br>Server settings, signature, folders, notifications, and more<br>Recent |
| Se denne grafiske<br>epost-konto for A          | e framstillingen for å endre innstillinger<br>quaMail. | eller legge til   | Settings you changed recently<br>Mail, receiving<br>Mail, other                                                     |
| Åpne AquaMail-c<br>finner du nå denr            | appen på androidens hjemskjerm. Øve<br>ne menyen:      | erst i appen      | Data storage<br>Confirmations and undo<br>Conversations<br>Smart Folder                                             |
|                                                 |                                                        | Forny epost-liste |                                                                                                    |
| AquaMail Pro                                    |                                                        | K                 | c 🖍 🤉 🔹 :                                                                                                    |
|                                                 |                                                        | Skriv ny e-post 🗲 | Add an account                                                                                                    |
| ← Manage accounts                               |                                                        |                   | Backup & restore                                                                                                    |
| Add an account                                  | Add an account                                         |                   | Compact the database                                                                                                |
|                                                 | Grail or Google Apps                                   |                   | View 🕨                                                                                                    |
|                                                 | Y Yahoo                                                |                   | About                                                                                                    |
|                                                 | Internet mail                                          |                   | Recent changes                                                                                                    |
|                                                 | E Exchange mail                                        |                   | Help / FAQs / Forum                                                                                                 |
| <mark>Skrive e-post</mark><br>Trykk på penneiko | onet for å starte en ny epost                          |                   |                                                                                                    |
|                                                 |                                                        | l ega ved fil     | Send<br>Forkast                                                                                                    |
|                                                 |                                                        |                   |                                                                                                    |
| ← New scandec.p                                 | romethean@gmail.com                                    |                   | e > 6 î :                                                                                                    |
| + To                                            |                                                        |                   | ~                                                                                                    |
| Message subject                                 |                                                        |                   |                                                                                                    |
| Message body                                    |                                                        |                   |                                                                                                    |